# What's New in Care

Last Modified on 08/15/2025 4:11 pm EDT

Check this page often to see the most up-to-date Jackrabbit Care release information. Additionally, check out our **Jackrabbit Care Blog** for business management tips and more.

- August 2025
- July 2025
- June 2025
- May 2025
- April 2025
- March 2025
- February 2025
- January 2025
- December 2024
- November 2024
- October 2024
- August 2024
- July 2024
- June 2024
- May 2024
- April 2024
- March 2024
- February 2024
- January 2024
- 2023

Expand/Collapse All

#### August 2025

- August 15, 2025
- August 8, 2025
- August 1, 2025

### July 2025

July 18, 2025

July 11, 2025

June 2025

- June 26, 2025
- June 18, 2025
- 🛛 June 12, 2025
- June 4, 2025
- May 2025
- May 14, 2025
- April 2025
- April 30, 2025
- April 17, 2025
- April 16, 2025
- April 2, 2025
- March 2025
- 🛛 March 20, 2025
- February 2025
- February 26, 2025
- ☐ February 19, 2025
- January 2025
- ] January 22, 2025
- ] January 8, 2025

December 2024

December 9, 2024

December 4, 2024

November 2024

November 20, 2024

November 6, 2024

October 2024

October 23, 2024

August 2024

🛾 August 21, 2024

🗌 August 7, 2024

July 2024

🛛 July 24, 2024

July 3, 2024

June 2024

June 19, 2024

🛛 June 5, 2024

May 2024

🛛 May 22, 2024

🛛 May 9, 2024

## April 2024

- April 18, 2024
- 🗌 April 12, 2024

## March 2024

- March 20, 2024
- 🛛 March 6, 2024
- February 2024
- February 21, 2024
- January 2024
- January 31, 2024

## 2023

- December 28, 2023
- December 13, 2023
- November 22, 2023
- November 8, 2023
- October 25, 2023
- October 4, 2023
- September 19, 2023
- September 5, 2023
- 🛾 August 22, 2023
- 🗌 August 8, 2023

July 25, 2023
July 11, 2023
June 21, 2023
June 2, 2023
May 23, 2023
May 08, 2023